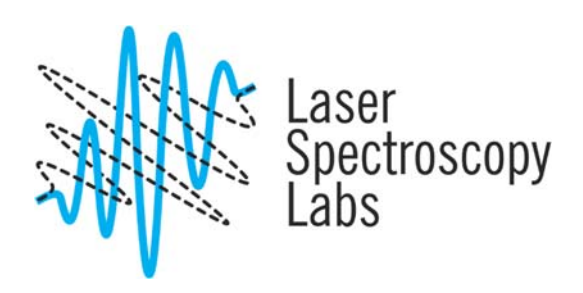

## Cary 7000 Universal Measurement Spectrometer

**Operation instructions** 

© Laser Spectroscopy Labs, UCI

## Starting up

- 1. Turn on the instrument. The switch is at the front panel.
- 2. Double click on the Cary icon on the desktop. Wait till the instrument fully initialize and software is active.

| A Scan Online<br>För Edt Ven Commands Selup., Graph Mathe., Help |         |      | - 0 X   |
|------------------------------------------------------------------|---------|------|---------|
| 10.00000                                                         | 😽 Start | Stop | 800.000 |
|                                                                  |         |      |         |
| Zero                                                             |         |      |         |
| Taute                                                            |         |      |         |
|                                                                  |         |      |         |
|                                                                  |         |      |         |
|                                                                  |         |      |         |
|                                                                  |         |      |         |
|                                                                  |         |      |         |
|                                                                  |         |      |         |
|                                                                  |         |      |         |
|                                                                  |         |      |         |
|                                                                  |         |      |         |
|                                                                  |         |      |         |
|                                                                  |         |      |         |
|                                                                  |         |      |         |
|                                                                  |         |      |         |
|                                                                  |         |      |         |
|                                                                  |         |      |         |
|                                                                  |         |      |         |
|                                                                  |         |      |         |
|                                                                  |         |      |         |
|                                                                  |         |      |         |
| Dear report                                                      |         |      |         |
| Recalculate                                                      |         |      |         |
| Active Active No graph sele                                      | cied    |      |         |

- 3. Select Command / Zero order for sample placement and alignment.
- 4. Place the sample in the sample compartment. Please, do not unscrew any sample holder or position unless has been instructed during the training or received permission to do so. Changing the sample holder position will result in immediate misalignment of the centric coordinate for sample rotation, hence the performance of the spectrometer.

- **5.** Once the instrument performed full initialization place the sample in compartment. Select Command/Align to make the beam visible.
- 6. Select Setup to access experimental parameters:

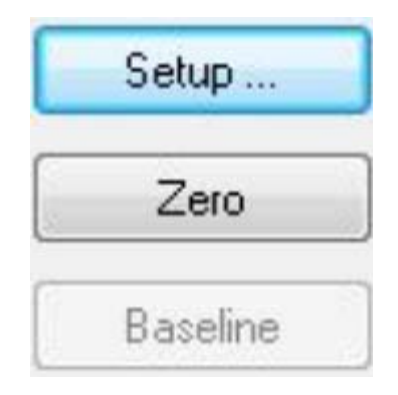

7. At Cary Options select spectral range, amount of cycles and measurements time and scan rate. The menu is self-explanatory.

| <u></u> ≦ Setup                                                                                                    |                                                                                                    |                                  |                                                                                                    |    |        | 23   |
|----------------------------------------------------------------------------------------------------|----------------------------------------------------------------------------------------------------|----------------------------------|----------------------------------------------------------------------------------------------------|----|--------|------|
| <ul> <li>Setup</li> <li>Summary</li> <li>Instrument Settings</li> <li>Cacy Options</li> <li>Advanced Settings</li> <li>Independent UV-Vis and NI</li> <li>Baseline</li> <li>Auto Polarizer</li> <li>UMA</li> <li>Cell changer</li> <li>Simpler</li> <li>Simpler</li> <li>Samplers</li> <li>File Storage</li> </ul> | X Mode<br>Mode Nanometers ↓<br>Start 800.000 nm Stop 200.000 nm<br>Cycle<br>Cycle mode<br>Cycle time 100 min<br>Scan Controls<br>Ave time (s) 0.100<br>Data interval (nm) 1000<br>Scan rate (nm/min) 600.000 | Y Mode<br>Mode Abs<br>Y min 0.00 | Factor 1.00     Y max 1.00     Y max 1.00     Temperature Monitor     Monitor Block      Display Options     Individual data     Overlay data |    |        |      |
| <                                                                                                    |                                                                                                    |                                  |                                                                                                    | ΟΚ | Cancel | Help |

**8.** Change Advanced Settings.

| 🗻 Setup                                                                                                    |                                                                                                    |                                                                                     | X              |
|----------------------------------------------------------------------------------------------------|----------------------------------------------------------------------------------------------------|-------------------------------------------------------------------------------------|----------------|
| Summary     Cary Dptions     Cary Dptions     Cary Dptions     Advanced Settings     Chateneous Settings     Chateneous Settings     Advanced Settings     Chateneous     Advanced Settings     Cary Dptions     Advanced Settings     Cary Dptions     Cary Dptions     Cary Dpt | SBW/Energy<br>SBW (nm) 2.000<br>Beam mode Double •<br>Energy 1.00<br>Sit height Full •                                                                         | Signal-to-Noise Signal-to-noise mode Acceptable S/N [10000.00 S/N timeout (s) 0.100 |                |
| Sipper     Sample Transport     VASRA     Samplers     Reports     File Storage                                                                                                    | Source/Detector<br>Auto lamps off<br>UV Vis UV/Vis Third<br>Source changeover (nm) 350.00<br>Detector changeover (nm) 800.00<br>Grating changeover (nm) 800.00 |                                                                                     |                |
| < III > Constraints Display                                                                                                    |                                                                                                    |                                                                                     | OK Cancel Help |

Choose measurement standard bandwidth. For measurements using UMS accessories use reduced slit height.

You can choose option to perform measurements based on signal-to-noise ratio effectively rejecting any data points that does not fits the criteria.

Select the source, detector or grating changeover wavelengths only if necessary.

**9.** Select independently parameters for UV-Vis-NIR and NIR-MIR regions. It is recommended to use independent control. Although, use the same data interval, for

similar signal onoise ratio it is recommended that SBW for NIR is 4 times highr than SBW for UV-Vis.

| Setup                                                                                                    |                                                                                                    |                                                                                          |                                                                                                    |                        |              | 23     |
|----------------------------------------------------------------------------------------------------|----------------------------------------------------------------------------------------------------|------------------------------------------------------------------------------------------|----------------------------------------------------------------------------------------------------|------------------------|--------------|--------|
| Summary Carl Options Carl Options Carl Opti | Independent control Measurement Mode C Auto UV-Vis Ave time (s) Data interval (rm) Scan rate (rm/min) SBW (rm) Energy level | <ul> <li>Fixed SBW</li> <li>0.100</li> <li>1.000</li> <li>2.000</li> <li>1.00</li> </ul> | <ul> <li>Fixed energy level</li> <li><u>NIR</u><br/>Ave time (s)</li> <li>Data interval (mm)</li> <li>Scan rate (mm/min)</li> <li>SBW (nm)</li> <li>Energy level</li> </ul> | 0.100 1.000 4.000 3.00 |              | 23     |
| < III >                                                                                                    |                                                                                                    |                                                                                          |                                                                                                    |                        | <br>ОК Сапсе | 4 Help |

If Fixed energy selected, the bandwidth will be adjusted according to the same energy region at each spectral region.

**10.** Choose Baseline correction. Unless the signals are within 10<sup>-3</sup> OD, there is no need to perform Zero scattering correction.

| 🕗 Setup                                                                                                    |                                                                                                    | 23             |
|----------------------------------------------------------------------------------------------------|----------------------------------------------------------------------------------------------------|----------------|
| Summary Carupoptings Carupoptings Advanced Settings Advanced Settings Advanced Settings Auto Polarizer UVASA Cell changer Sample Transport VASAR Samplers Reports File Storage | Correction       Retrieve Baseline file            Baseline correction       View Baseline file            Zero SBA correction       Retrieve Std Ref file            Zero x atd ref correction       View Std Ref file            Zero x atd ref correction       Known mirror |                |
| Show Status Display                                                                                                    |                                                                                                    | OK Cancel Help |

**11.** Select Use UMA option.

Setup Collect Sequence by pressing the this option.

12. Select measurement geometry. Select Next to set the angle sequence.

| JMA<br>Select measurement tune                 |                  |
|------------------------------------------------|------------------|
| The kind of measurement you want to perform    |                  |
| Messurement Mode<br>Reflection<br>Transmission | Scan             |
| Absorptance     Advanced                       | 0°               |
|                                                | 90° +90°-        |
|                                                |                  |
| Help                                           | Back Next Cancel |

**13.** Set the start angle, stop angle and increment. You can choose P (vertical) or S (horizontal) polarizations. Please, keep in mind, that the specific polarization angle can be set at Auto-polarizing tab option. If not P or S polarization is selected, the default polarization will be set to 45°.

| MA<br>Enter measurement details<br>Specify Sample Name, Sample and Polarizati | n angles.                                                                                                    |        |
|-------------------------------------------------------------------------------|----------------------------------------------------------------------------------------------------|--------|
| Sample Name                                                                   | Sample                                                                                                    |        |
| Polarization<br>P<br>S                                                        | Measure positive and negative angles   Angle range   Sample Angle (Start)   10   Sample Angle (Stop)   70   Add range   Sample Angle Increment   10   Clear all   Delete |        |
| Help                                                                          | Back Next                                                                                                    | Cancel |

14. Click Start to perform the measurement.

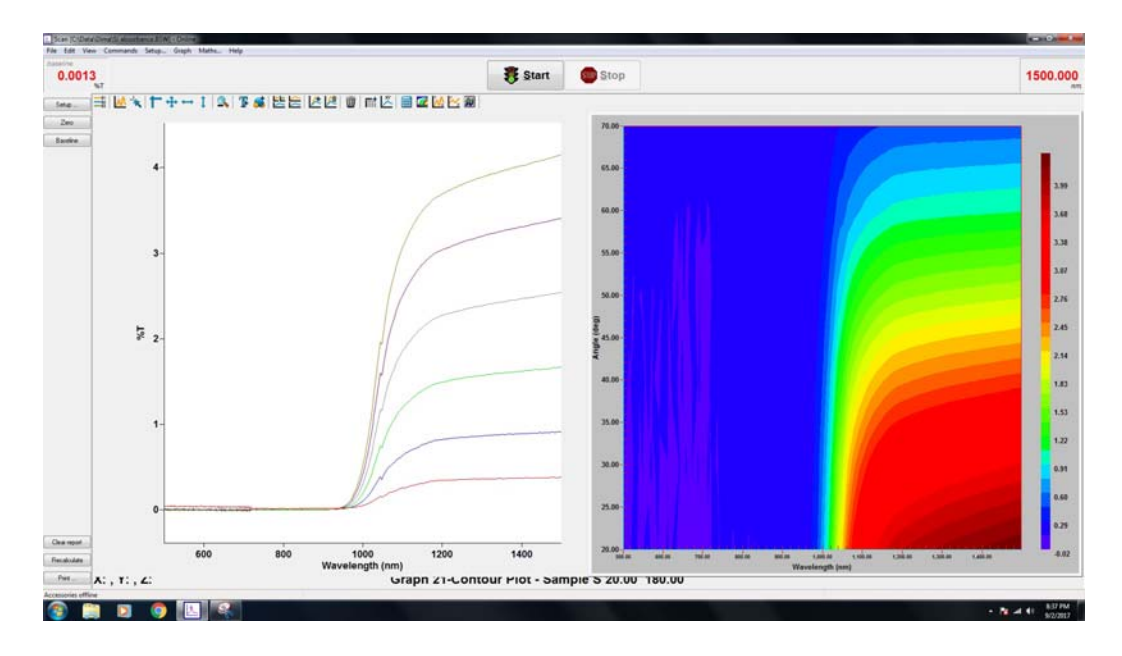

Use this icon to access, activate or deactivate measured data:

There are 2D and 3D plot possibilities:

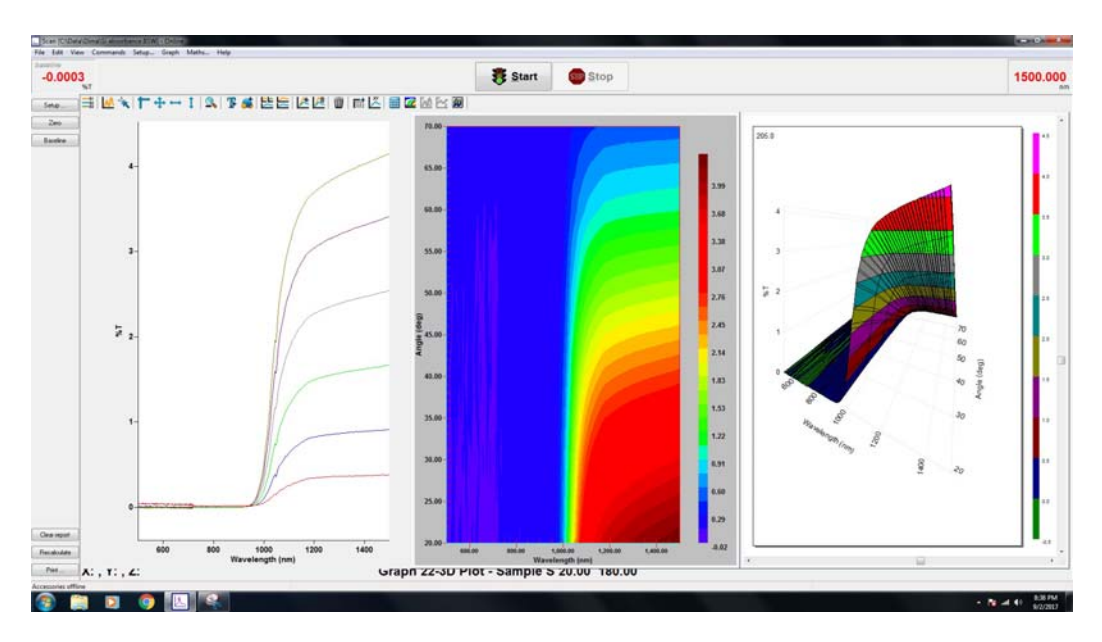

82

**15.** Save the data from **File** menu:

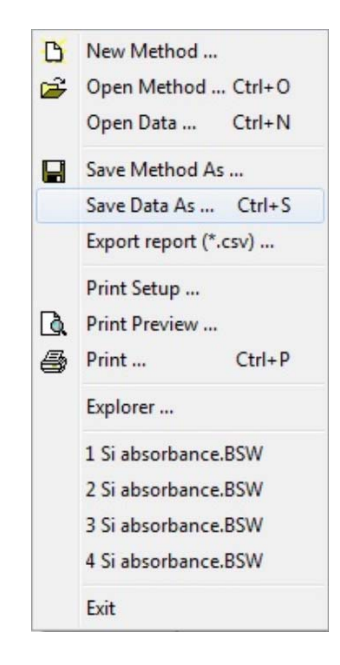

- **16.** To turn the system off switch off the software.
- 17. Switch off the instrument. Please, leave the computer on.